| Tipo de Processo: |             | 025.14 - Caracterização de Pessoa com Deficiência (PCD) |                                                                                                    |                                                                                                    |                       |  |  |
|-------------------|-------------|---------------------------------------------------------|----------------------------------------------------------------------------------------------------|----------------------------------------------------------------------------------------------------|-----------------------|--|--|
| Etapa             | Área        | Documentos                                              | Ação                                                                                                    | Observações                                                                                                    | Formato               |  |  |
| 1                 | REQUERENTE  | Solicitação de<br>Caracterização PCD                    | Cadastra "Solicitação de Caracterização PCD" no SIPAC e anexa o<br>Laudo Caracterizador e demais documentos comprobatórios (exames,<br>laudos, relatórios, etc). O documento é encaminhado à<br>SUGEPE/DSQV.                                                                       | Todos os documentos do processo<br>devem ser cadastrados com natureza<br>RESTRITA.                                                                                                    | nato-digital          |  |  |
| 2                 | SUGEPE/DSQV | Processo / Comprovante                                  | Recebe o documento no sistema. Em seguida, autua a "Solicitação"<br>em processo. Por fim, insere "Comprovante" no processo com um<br>compilado (PDF) dos documentos comprobatórios.                                                                                                | A Solicitação e os documentos<br>comprobatórios devem ser unificados em<br>um único PDF.<br>O processo será aberto somente se<br>constar o Laudo Caracterizador.<br>Documentos adicionais podem ser<br>solicitados, por e-mail, e juntados ao<br>processo utilizando-se o tipo<br>"Comprovante". | PDF                   |  |  |
| 3                 | SUGEPE/DSQV | Despacho / E-mail de<br>Solicitação                     | Cadastra "Despacho" no processo contendo a pré-avaliação e indica a assinatura do Médico Perito. Caso seja necessário o envio de documentação adicional, um e-mail é encaminhado ao servidor e uma cópia (PDF) é anexado ao processo utilizando-se o tipo "E-mail de Solicitação". | Se os documentos forem suficientes para<br>avaliação pericial, o Médico Perito<br>solicita a formação de junta médica na<br>pré-avaliação.                                                                                                    | nato-digital /<br>PDF |  |  |
| 4                 | SUGEPE/DSQV | Comprovante                                             | Insere "Comprovante" no processo com o extrato (PDF) dos documentos adicionais.                                                                                                    | Esta etapa ocorre caso o requerente encaminhe documentos adicionais ao processo.                                                                                                    | PDF                   |  |  |
| 5                 | SUGEPE/DSQV | Comprovante                                             | Insere "Comprovante" no processo com um compilado (PDF) da tratativa realizada com outra unidade SIASS externa.                                                                                                    | Esta etapa ocorre caso seja necessária a<br>participação de um Médico Perito<br>externo.                                                                                                    | PDF                   |  |  |
| 6                 | SUGEPE/DSQV | E-mail de Convocação                                    | Insere "E-mail de Convocação" no processo com o extrato (PDF) do e<br>mail referente ao agendamento da junta médica encaminhado ao<br>requerente                                                                                                    | Esta etapa ocorre caso os médicos peritos<br>solicitem avaliação presencial.<br>A DSQV agenda a junta médica com o<br>requerente via e-mail.                                                                                                    | PDF                   |  |  |
| 7                 | SUGEPE/DSQV | Comprovante                                             | Insere "Comprovante" no processo com o extrato (PDF) do laudo médico emitido no sistema SIAPE.                                                                                                    | O laudo pode deferir ou indeferir o pedido.                                                                                                    | PDF                   |  |  |
| 8                 | SUGEPE/DSQV | E-mail de Notificação                                   | Insere "E-mail de Notificação" no processo com o extrato (PDF) do e-<br>mail encaminhado ao requerente contendo o laudo médico pericial.                                                                                                    | Caso a solicitação seja indeferida, o<br>processo segue à etapa 10.                                                                                                    | PDF                   |  |  |

| 9  | SUGEPE/DSQV | E-mail de Informação                                | Insere "E-mail de Informação" no processo com o extrato (PDF) do e-<br>mail encaminhado ao requerente e à sua chefia imediata contendo o<br>comunicado do deferimento.                                                     | Caso seja identificada alguma<br>necessidade específica, os setores<br>responsáveis deverão ser informados.                                                                                  | PDF                    |
|----|-------------|-----------------------------------------------------|----------------------------------------------------------------------------------------------------|----------------------------------------------------------------------------------------------------|------------------------|
| 10 | SUGEPE/DSQV |                                                     | O processo é arquivado em gaveta e pasta específicas.                                                                                                    |                                                                                                    |                        |
|    |             |                                                     | Nas hipóteses em que o requerente apresente pedido de reconsideração, seguir as etapas abaixo.                                                                                                    |                                                                                                    |                        |
| 11 | REQUERENTE  | Pedido de Reconsideração<br>para Assunto de Pessoal | Cadastra "Pedido" no SIPAC, carrega modelo, preenche as<br>informações, assina o documento e anexa as novas documentações<br>comprobatórias. O documento é encaminhado à SUGEPE/DSQV.                                      | Este procedimento poderá ser realizado<br>pelo requerente caso a solicitação inicial<br>tenha sido indeferida. Documentos<br>comprobatórios adicionais devem ser<br>anexados ao pedido.      | nato-digital           |
| 12 | SUGEPE/DSQV | Comprovante / Despacho                              | Recebe o "Pedido" no sistema e realiza a juntada do documento ao<br>processo. Em seguida, insere "Comprovante" no processo com um<br>compilado (PDF) dos novos documentos comprobatórios<br>encaminhados.                  |                                                                                                    | PDF / nato-<br>digital |
| 13 | SUGEPE/DSQV | Despacho / E-mail de<br>Solicitação                 | Cadastra "Despacho" no processo contendo a avaliação e indica a<br>assinatura do Médico Perito.                                                                                                    | Caso seja aceito o Pedido de<br>Reconsideração, o processo retorna à<br>etapa 5. Caso contrário, segue para a<br>próxima etapa.                                                              |                        |
| 14 | SUGEPE/DSQV | E-mail de Notificação                               | Insere "E-mail de Notificação" no processo com o extrato (PDF) do e-<br>mail encaminhado ao requerente contendo o laudo médico pericial. O<br>processo é arquivado em gaveta e pasta específicas.                          |                                                                                                    | PDF                    |
|    |             |                                                     | Nas hipóteses em que o requerente apresente pedido de recurso, seguir as etapas abaixo.                                                                                                    |                                                                                                    |                        |
| 15 | REQUERENTE  | Pedido de Recurso para<br>Assunto de Pessoal        | Cadastra "Pedido" no SIPAC, carrega modelo, preenche as<br>informações, assina o documento e anexa as novas documentações<br>comprobatórias. O documento é encaminhado à SUGEPE/DSQV.                                      | Este procedimento poderá ser realizado<br>pelo requerente caso o pedido de<br>reconsideração tenha sido indeferido.<br>Documentos comprobatórios adicionais<br>podem ser anexados ao pedido. | nato-digital           |
| 16 | SUGEPE/DSQV | Comprovante / Despacho                              | Recebe o "Pedido" no sistema e realiza a juntada do documento ao<br>processo. Em seguida, insere "Comprovante" no processo com um<br>compilado (PDF) dos novos documentos comprobatórios<br>encaminhados, caso necessário. |                                                                                                    | PDF / nato-<br>digital |

| 17 | SUGEPE/DSQV | Comprovante / E-mail de<br>Convocação | Insere "Comprovante" no processo com um compilado (PDF) da<br>tratativa realizada com outra unidade SIASS externa para a avaliação<br>pericial por junta médica. Em seguida, Insere "E-mail de<br>Convocação" no processo com o extrato (PDF) do e-mail referente ao<br>agendamento da junta médica encaminhado ao requerente. | Após confirmar o órgão externo, a<br>DSQV compila em um único PDF todos<br>os documentos necessários à avaliação<br>pericial e o encaminha, via e-mail, à<br>unidade SIASS externa.<br>O processo aguarda até que seja<br>encaminhada resposta. | PDF |
|----|-------------|---------------------------------------|----------------------------------------------------------------------------------------------------|----------------------------------------------------------------------------------------------------|-----|
| 18 | SUGEPE/DSQV | Comprovante                           | Insere "Comprovante" no processo com o extrato (PDF) do laudo médico emitido no sistema SIAPE.                                                                                                    | O laudo pode deferir ou indeferir o pedido.                                                                                                    | PDF |
| 19 | SUGEPE/DSQV | E-mail de Notificação                 | Insere "E-mail de Notificação" no processo com o extrato (PDF) do e-<br>mail encaminhado ao requerente contendo o laudo médico pericial.                                                                                                    | Caso a solicitação seja indeferida, o<br>processo segue à etapa 21.                                                                                                    | PDF |
| 20 | SUGEPE/DSQV | E-mail de Informação                  | Insere "E-mail de Informação" no processo com o extrato (PDF) do e-<br>mail encaminhado ao requerente e à sua chefia imediata contendo o<br>comunicado do deferimento.                                                                                                    | Caso seja identificada alguma<br>necessidade específica, os setores<br>responsáveis deverão ser informados.                                                                                                    | PDF |
| 21 | SUGEPE/DSQV |                                       | O processo é arquivado em gaveta e pasta específicas.                                                                                                    |                                                                                                    |     |